VISUALIZAR LOS COMPROBANTES DE PAGO ELECTRÓNICO EN L REGISTRO DE COMPRA-VENTA

Servicio de

### GUÍA DE AYUDA

Los comprobantes de pagos electrónicos son documentos válidos como boleta electrónica, emitidos por pagos con tarjeta débito, crédito u otros medios de pago electrónico. De acuerdo al modelo de emisión con boleta electrónica informado al SII, se podrá visualizar la información en el RCV.

### ¿Cuándo se hace este trámite?

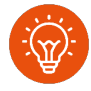

Cuando el contribuyente comience a realizar actividades comerciales de ventas y/o servicios utilizando medios de pagos electrónicos.

#### ¿Quiénes deben realizar este trámite?

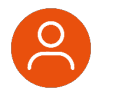

Todos los contribuyentes que elijan la opción de recibir pagos mediante tarjeta de débito, crédito u otros medios de pago electrónico.

Contribuyentes que declaren el modelo de emisión "No emito Boleta de Ventas y Servicios cuando recibo un pago electrónico"

### ¿Dónde se hace este trámite?

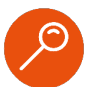

A través de la página del Servicio de Impuestos Internos, servicios online, menú "Boleta de Ventas y Servicios Electrónica".

#### Requisitos para efectuar el trámite

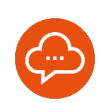

Declarar modelo de emisión "No emito Boleta de Ventas y Servicios cuando recibo un pago electrónico", o bien, no realizar su declaración de modelo de emisión.

## Paso a Paso VISUALIZAR LOS COMPROBANTES DE PAGO ELECTRÓNICO EN EL REGISTRO DE COMPRA Y VENTAS (RCV)

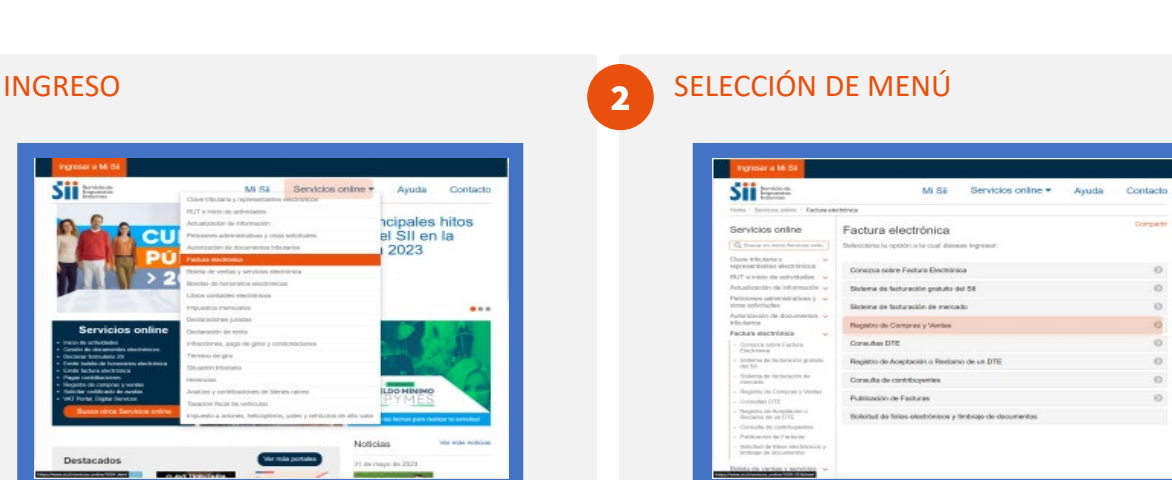

4

- Ingresa a www.sii.cl, menú Servicios Online, opción "Factura electrónica".
- Selecciona "Registro de Compras y Ventas", luego presiona "Ingresar al Registro de Compras y Ventas".

3

1

### AUTENTICACIÓN

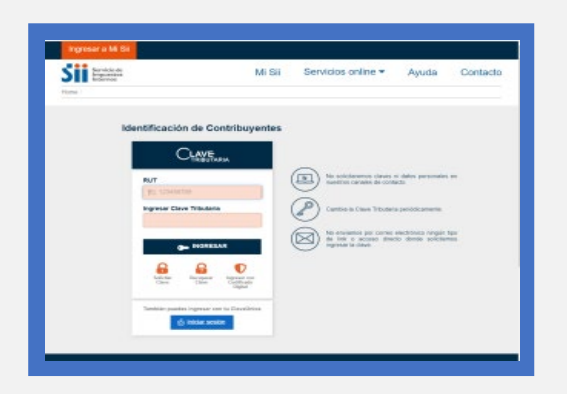

 Un usuario autorizado en la empresa debe autenticarse con su Clave Tributaria, Clave Única o Certificado Digital.

### LISTADO DE EMPRESA

|                                                                                                    |                                                                                                    |                                                                   |                                                                                                    | Costar Sensor                                                                                                    |
|----------------------------------------------------------------------------------------------------|----------------------------------------------------------------------------------------------------|-------------------------------------------------------------------|----------------------------------------------------------------------------------------------------|----------------------------------------------------------------------------------------------------|
| Sii Servicte de<br>Internet                                                                                                    |                                                                                                    | Mi Sii                                                            | Servicios online *                                                                                                    | Ayuda Contact                                                                                                    |
| Home   Fechara Electronica                                                                                                    | Censulta Registro de Cempre y                                                                                                    | Venta                                                             |                                                                                                    |                                                                                                    |
|                                                                                                    |                                                                                                    |                                                                   |                                                                                                    |                                                                                                    |
| REGISTRO DE                                                                                                    | COMPRAS Y VENT                                                                                                    | AS                                                                |                                                                                                    |                                                                                                    |
| En esta página encontra                                                                                                    | adi taida la información y opsie                                                                                                    | ones relacionadas os                                              | n la scesulta de Registro de Comp                                                                                                    | ra y Venta.                                                                                                    |
| -                                                                                                    |                                                                                                    | _                                                                 | -                                                                                                    |                                                                                                    |
| RUE Emplesa                                                                                                    | - Periodis: 1000 -                                                                                                    | And + Consul                                                      |                                                                                                    |                                                                                                    |
|                                                                                                    |                                                                                                    |                                                                   |                                                                                                    |                                                                                                    |
|                                                                                                    |                                                                                                    |                                                                   |                                                                                                    |                                                                                                    |
|                                                                                                    |                                                                                                    |                                                                   |                                                                                                    |                                                                                                    |
|                                                                                                    |                                                                                                    |                                                                   |                                                                                                    |                                                                                                    |
|                                                                                                    | a mandata a la                                                                                                    | Lastron and Last                                                  | a secondario de la composición de la composición de la composición de la composición de la composición de la co                                                                    | 1. Succession                                                                                                    |
| Weblens y fection                                                                                                    | Norrative y<br>Norrative y                                                                                                    | Redes sociales                                                    | Sitios de interiles                                                                                                    | Salars of \$1                                                                                                    |
| Walantis y fechas.<br>UF                                                                                                    | Normative y<br>logislación                                                                                                    | Redes sociales<br>Factoria                                        | úliúos de interito<br>Aplicaciones y                                                                                                    | Scient of S1<br>Numbra Schildo                                                                                                    |
| Values y fectus.<br>UF<br>Diler                                                                                                | Namatka y<br>logislación<br>Cholens                                                                                                    | Findes sociales<br>Factors<br>Tutter                              | Silicos de interites<br>Aplicaciones y<br>obcumentos                                                                                                    | Salaro el 93<br>Nuestro Sonicio<br>Trabaje can ecostras                                                                                                    |
| Vetores y fectus.<br>UF<br>DBar<br>UTM-UTA-PG                                                                                  | Namatke y<br>lepisiester<br>Gruiers<br>Revisiones                                                                                                    | Findes sociales<br>Factorit<br>Tutter<br>Youtube                  | Silicos de interêns<br>Aplicaciones y<br>occumentos<br>Vete des                                                                                                    | Sabro el SI<br>Ruestra Senticio<br>Trabaje can incestran<br>Gestión y estachetican                                                                                                    |
| Valores y fechas<br>UP<br>Dise<br>UTM-UTM-PG<br>Datos y valores de Renta                                                       | Narrazive y<br>legenecke<br>Oroders<br>Rodokoves<br>Darada półka de<br>soria                                                                                                    | Findes sociales<br>Fastest<br>Tuliar<br>Youtube<br>HSS            | Sillos de Interés<br>Aplicaciones y<br>occurrentes<br>Veto útica<br>Silico de golarme<br>misiconacion                                                                              | Sobre el Sil<br>Russin Senicio<br>Trabaja sen ecolina<br>Genicio y calactulicas<br>GRITINIcal                                                                                                    |
| Valoras y fechas<br>UF<br>Dilar<br>UTM-UTA-UTG<br>Dato y valors de Reta<br>Dato y valors de Reta                               | Normadore y<br>logistación<br>Cinculeros<br>Repúblicos<br>Canada pública de<br>norma                                                                                                    | Findes sociales<br>Factors<br>Twite<br>Youture<br>HSS<br>AFF's    | Sillos de imterês<br>Astactimes y<br>econvertes<br>Veo séco<br>Sélos de gobierno<br>relacionada<br>Organerna relacionado                                                           | Salaro el SI<br>Huartra Santolo<br>Tatiogé san acentra<br>Gentión y estaletara<br>CPTT Mined<br>Deroches de tas<br>montes de tas                                                                                                    |
| Valorial y fechals<br>UF<br>Dilar<br>UTM-UTA-UTG<br>Datos y valorias de Resta<br>Datos y valorias de Resta<br>Datos y valorias | Normative y<br>logalization<br>Cexulares<br>Devolutiones<br>Converto educationa de<br>person<br>Admendicator de<br>condendo semadore                                                                                                    | Findes sociales<br>Factors<br>Twitte<br>Youture<br>HSS<br>APP's   | Gilisos de interésis<br>Aplicaciones y<br>occurrentes<br>Vieto della<br>Olisio de gobierno<br>neladoracios<br>Organierno neladorados<br>interesentes de                            | Sobro et S3<br>Nuestra Sonicio<br>Trabaja sun nooktra<br>Gration y rokolaticas<br>GYTT inhad<br>Describes de tas<br>contribuyertes<br>Trattores de sas de de                                                                                              |
| Valores y fectual<br>UF<br>Deler<br>UMUTAJPG<br>Detes y valeres de Nela<br>Data y valeres<br>Chra valeres                      | Normadova y<br>logistilación<br>Ciscolem<br>Proyolationes<br>Consulta pública de<br>sonore<br>Admendención de<br>anderesis anomalitas                                                                                                    | Findes sociales<br>Factors<br>Twitte<br>Youtube<br>HSS<br>AFT's   | Silos de interilis<br>Adoctives y<br>coursents<br>Web (Bita<br>Silos de gabieros<br>relacionadas<br>Organieros relacionado<br>Interarritina de<br>Políticas de calendar            | Sature et S3<br>Nuestra Santolo<br>Thelaje an monitore<br>Gention y colucinitore<br>CertTrifeled<br>Contribuyentes<br>Thirticoa de uso det alli<br>weit                                                                                                   |
| Valoras y fechas.<br>UF<br>Dale<br>UTMuffAnPC<br>Dalos y valores de Reda<br>Dalos y valores de Reda<br>Otra valores            | Kauruahka y<br>hogina bahn<br>Cikokens<br>Cianada jokka da<br>comen<br>Ananada oraka oraka<br>oraka oraka oraka<br>oraka oraka oraka<br>oraka oraka<br>oraka oraka                                                                                                    | Findes socialies<br>Factors<br>Turtice<br>Youtube<br>HSS<br>APP's | Silico de interies<br>Adoceires y<br>Veb siles<br>Des le goleres<br>resoluciones<br>Organeros relacionado<br>remanites de<br>anación - Calender<br>Ota                             | Satan et S1<br>Nazim Sonicio<br>Tatole an oceima<br>Orativita et al contra<br>Orativita<br>Decembro de una de ula<br>una<br>Decembro de una de ula<br>una                                                                                                 |
| Valores y fechas.<br>UF<br>Dile<br>UTMUTAIPO<br>Dato y valores de Nela<br>Dato y valores de No<br>Dato y valores de No         | Harmathia y<br>legaladadin<br>Grodena<br>Revideladen<br>Carvata patita-an<br>annen<br>Asreabador de<br>morten<br>Asreabador de<br>mortendo-an<br>Arpanetica<br>Aspectemos                                                                                                    | Redes sociales<br>Perotoco,<br>Twilite<br>Volube<br>HISS<br>APP's | Sistos de Interies<br>Adoctivens y<br>occurrentes<br>Velo idea<br>Olios de gobierno<br>relacionadas<br>Organieros relacionado<br>Inferenciados de<br>Información - Calandar<br>OTA | Salara di Si<br>Kusha Sanido<br>Tudaja sa washa<br>Oratori yasakahica<br>Oratori yasakahica<br>Oratori yasakahica<br>Orakahuyetinis<br>Turaka di Vas<br>Orakahuyetinis<br>Desenta aki de Prisadé<br>Desenta da Prisadé                                    |
| Valores y fectus<br>UF<br>Dele<br>UTM-UTA-PG<br>Delas y valores de Roda<br>Delas y valores<br>de Roda<br>Delas y valores       | Narroabus y<br>Ingenesion<br>Octovers<br>Reviews and anternational<br>Converts and anternational<br>Converts and anternational<br>Converts and anternational<br>Converts and anternational<br>Converts Informational<br>Converts Informational<br>Converts Informational<br>Converts Informational<br>Converts Informational | Redes sociales<br>Factbook<br>Twitte<br>Youlde<br>HDS<br>ART's    | 23502 do interes<br>Aplications y<br>bourness<br>Web tilles<br>Meis et al.<br>Organismen infocused<br>Pressuntities de<br>Hersansteine de<br>Hersansteine Calinoir<br>Org          | Sature et S1<br>Nation Sendor<br>Tadojé zen receirte<br>Ortificije zen konkres<br>Ortificije selakéhoze<br>Ortificije<br>Ortificije<br>Sendorský attalist<br>Sendorský selakéhoze<br>President selakéhoze<br>Reserverskéhozeké de<br>Reserverskéhozeké de |

- En el campo RUT se listarán todas las empresas de las que eres usuario autorizado.
- Selecciona el RUT de la empresa que necesitas revisar, indica el periodo, el año y luego presiona "Consultar".

02

## Paso a Paso VISUALIZAR LOS COMPROBANTES DE PAGO ELECTRÓNICO EN EL REGISTRO DE COMPRA Y VENTAS (RCV)

6

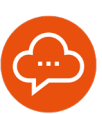

### 5

### SELECCIÓN DEL DOCUMENTO

| Survice do                                                                                                    | Mi Sii                                                    | Servicios o                               | nline •                             | Ayuda                             | Contac                                        |
|----------------------------------------------------------------------------------------------------|-----------------------------------------------------------|-------------------------------------------|-------------------------------------|-----------------------------------|-----------------------------------------------|
| Laboration Contractor Contractor In Contractor                                                                                                    | - These a                                                 |                                           |                                     |                                   |                                               |
| <ul> <li>Tactor Control - Control augure de Company</li> </ul>                                                                                                    | 1 Yestes                                                  |                                           |                                     |                                   |                                               |
| REGISTRO DE COMPRAS Y VENT                                                                                                    | TAS                                                       |                                           |                                     |                                   |                                               |
| in esta página encontrará toda la információn y apo                                                                                                    | iones relacionadas con                                    | to sonoulto de R                          | legistro de Co                      | mpra y Venta                      |                                               |
| RUT Periode: Name                                                                                                    | 2021 - Coverd                                             |                                           |                                     |                                   |                                               |
|                                                                                                    |                                                           | -                                         |                                     |                                   |                                               |
|                                                                                                    |                                                           |                                           |                                     |                                   |                                               |
| COMPRA VENTA Descerges Diferides                                                                                                    |                                                           |                                           |                                     |                                   |                                               |
| COMPRA VENTA Descerges Diferides                                                                                                    |                                                           |                                           |                                     |                                   |                                               |
| COMPRA VENTA Descarges Diferidas<br>ESUMEN REGISTRO DE VENTAS 20205                                                                                                    |                                                           |                                           |                                     |                                   |                                               |
| COMPRA VENTA Descerges Déletides<br>ESUMEN REGISTRO DE VENTAS 20205<br>continuación, se nuestra un resumen por fipo de s                                                                                                    | écesserente del ciatalle                                  | lo oslo ragistra.                         |                                     |                                   |                                               |
| COMPRA VENTA Descerges Déferides<br>application Receipting de Ventral popular<br>continuadades, se muestra un recurren por lipe de r<br>serie de actuatisacies : CONCERCE DE DE DE                                                                                                    | dosumente doi datalle                                     | lo este ragistra.                         |                                     |                                   |                                               |
| COMPRA VENTA Descerges Diferides<br>approximate resources of exercises<br>continuation, se investa automatica por lipo de<br>resources por lipo de descurrendo                                                                                                    | losserente del cistalle                                   | lo este ragistra.                         |                                     |                                   |                                               |
| COMPRA VENTA Descenses Drivides<br>BELINEN RECEIPTO DE VIENTAS 25206<br>contribuides, se investa an un securar por for de n<br>intra de aduatisation (COMPCE) ER IN<br>Receimentes por figio de decumentión<br>Tiga Bounnes                                                                                                    | fransverartis der Gatulle<br>Teta Denamartes              | lo este registra.<br>Rome Danne           | Martin Same                         | Room VA                           | Rent line                                     |
| COURTRA VENTA Descarges Drivelas<br>BELINER HADDETED DE VENTA RECEN<br>Antonimiento de la contracta recento<br>de academicante (concepto) de la co<br>Recentoria de la contracta de la co<br>Para havenese (concepto) de la co<br>Para havenese (concepto) de la co                                                                                                    | dosumente del datale<br>Tata Dosumente<br>Ti              | io este regniro.<br>More bare             | <b>8000 1000</b>                    | Rose Vis                          | Monto Tang<br>22 May                          |
| CONFRA VEX. Orcearges Deviates Examines Faceures D4 VEXTA 2004 Contribution Control of the VEXTA 2004 Control of the VEXTA 2004 Control of the VEXTA                                                                                                    | focumente del datale<br>focumente<br>m<br>m<br>m          | lo esto registra.                         | <b>Bole Sam</b><br>9.19<br>100.00   | <b>Bores VA</b><br>2044           | Bana has<br>Si hu<br>1939                     |
| CORPA VD/A Oracegos Siteridas<br>Baseda Antones TRA Da Antones Antones<br>Antones Antones Antones Antones<br>Antones Antones antones Antones<br>Antones Antones<br>Antones Antones<br>Antones Antones<br>Antones Antones Antones<br>Antones Antones Antones Antones<br>Antones Antones Antones Antones<br>Antones Antones Antones Antones Antones<br>Antones Antones Antones Antones Antones<br>Antones Antones Antones Antones Antones<br>Antones Antones Antones Antones<br>Antones Antones Antones Antones Antones<br>Antones Antones Antones Antones Antones<br>Antones Antones Antones Antones Antones<br>Antones Antones Antones Antones<br>Antones Antones Antones Antones<br>Antones Antones Antones Antones<br>Antones Antones Antones Antones<br>Antones Antones Antones Antones<br>Antones Antones Antones Antones<br>Antones Antones Antones<br>Antones Antones Antones<br>Antones Antones Antones<br>Antones Antones Antones<br>Antones Antones Antones<br>Antones Antones Antones<br>Antones Antones Antones<br>Antones Antones Antones<br>Antones Antones Antones<br>Antones Antones<br>Antones<br>Antones<br>An | toxumente del detute<br>tetal locumente<br>tetal<br>tital | lo este registra.<br>Nore bares<br>1<br>1 | <b>Book Same</b><br>9.126<br>100.00 | <b>Bone Vs</b><br>2044<br>71.000  | <b>Born Ins</b><br>12.00<br>10.00             |
| CORPAN VENTA Orocayas Devision<br>Beautine Registrino de ventre Auroria<br>Medicalación, ser anterna de ventre Auroria<br>Medicalación, ser anterna de ventre Auroria<br>Medicalación de ventre Auroria<br>Medicalación de ventre Aurori                                                                                                    | documents deficiatate<br>facilitate<br>m<br>Tr            | lo este regelto.<br>More bare<br>1        | <b>3000 100</b><br>11.12<br>10.12   | Roce VA<br>2004<br>71.000         | Bann Isa<br>Si NY<br>Toute                    |
| COURT A LOTIN CHARACTER STUDIES                                                                                                    | foxumente del datate<br>foxumente<br>m<br>m<br>m          | lo este regelto.<br>Here bare<br>1<br>1   | 10.00<br>10.00<br>10.00             | <b>Bords VA</b><br>2044<br>71 000 | Roma Tata<br>Stano<br>Trustel<br>Mala a class |

- Presiona la pestaña "VENTA".
- Selecciona el documento "Total mes Comprobantes Pago Electrónicos (48)".

### RESUMEN TOTALIZADOR

| SII Marrier                                                                | Mi Sii                              | Servicios online *                        | Ayuda Conta                       |
|----------------------------------------------------------------------------|-------------------------------------|-------------------------------------------|-----------------------------------|
| unio - Cansulta Registro-de Cangos y Vesta                                 |                                     |                                           |                                   |
| RESUMEN EN REGISTRO DE V                                                   | ENTA                                |                                           |                                   |
| Er sota piigina an anamin autorizada pueda moria<br>Austino bar conclusion | e el soutrer de la Registro-de Vers | a Adomás puole impesar la información con | equivalente de decomentos que mi  |
| Receiver billion with maintain as from a                                   |                                     |                                           | and a second of the second second |
| multitude y no se considerati la sumo de las                               | ingheses disting.                   | ingenaris mannari montanan man            | and January & rescarder land      |
|                                                                            |                                     |                                           |                                   |
| Personal discounts                                                         |                                     | Operation (END)                           |                                   |
| Periodi Tributania di dictana                                              |                                     | Tipo Decemento I Talar nee Corgani        | antes Page Cited (1960-198)       |
| Nation de Documention                                                      |                                     | Resident por canalities wertile D Pres    | enter 🔿 Marent 💼 Anton(Salat)     |
| Opmasionen Roentas                                                         |                                     | Marsian Torreiton                         |                                   |
| Marries Marrie                                                             | 100000                              | Taul Horse Mil                            | 19000                             |
| Tang Kaona NALPinana                                                       | 1                                   | Your do nive a Cuente de Tenans           | 0                                 |
| Total Ley 18271                                                            | 4                                   |                                           |                                   |
|                                                                            |                                     | Total invice Marries Totaley,             | + 19000                           |
| - Sugar                                                                    | o sponral de vertas diarias         | Kinnese Veiver particle articles          |                                   |
|                                                                            |                                     |                                           |                                   |

- Se visualiza el Resumen Totalizador de Ventas por canal presencial (Ventas realizadas de forma presencial) y canal internet (Ventas realizadas mediante alguna plataforma web o remota).
- En caso que requieras visualizar o modificar esta información, primero elige el nivel de detalle:
- O Mensual: continúa en el paso 7.
- Diario: presiona "Ingreso opcional de ventas diarias" y continúa al paso 8.

# 7

### OPCIÓN 1: VISUALIZAR O MODIFICAR EL TOTAL MENSUAL:

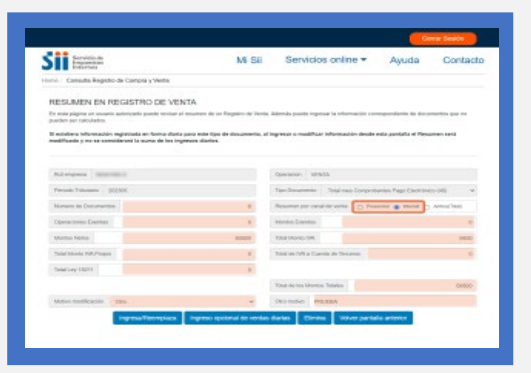

- Selecciona el canal (presencial o internet) que deseas visualizar.
- En caso que lo requieras, modifica los valores en los campos editables y luego selecciona "Ingresa/Reemplaza". En el caso del canal internet, debes indicar el motivo de la modificación.

# 8

### OPCIÓN 2: VISUALIZAR O MODIFICAR EL DETALLE DIARIO:

|                                                                      |                                                                                                    |                                                                                                    |                                                                                                    |                                                                  |                                                                     |                                                         |                                                 | <u> </u>     | ALM DAMAGE                                  |
|----------------------------------------------------------------------|----------------------------------------------------------------------------------------------------|----------------------------------------------------------------------------------------------------|----------------------------------------------------------------------------------------------------|------------------------------------------------------------------|---------------------------------------------------------------------|---------------------------------------------------------|-------------------------------------------------|--------------|---------------------------------------------|
| Sii 📾                                                                | đ.                                                                                                    |                                                                                                    |                                                                                                    | Mi Sii                                                           | Service                                                             | s online                                                | • Ay                                            | uda          | Contact                                     |
| Torres Consulta N                                                    | legnite de Compo                                                                                                    | a y Monte                                                                                                    |                                                                                                    |                                                                  |                                                                     |                                                         |                                                 |              |                                             |
| ETALLE DUARD                                                         |                                                                                                    | L EN RE                                                                                                    | GISTRO DE                                                                                                    | VENTA                                                            |                                                                     |                                                         |                                                 |              |                                             |
| nita olgita un una<br>entual para era tari<br>a las ventas con bolet | ero substrato pue<br>le butetas. Tute Pa<br>les conso alternetis                                                                                                    | ele comune<br>egelin Opu<br>ra le puede                                                                                                    | el total diario, de lo<br>enal de Bolelan da<br>regieser directaria                                                                                                    | belan de lat deb<br>más, constillação<br>más directamento        | internado figo: La lo<br>ala francariamba de<br>tentoval parta care | ina de los día<br>facilitación de<br>foi de docum       | i ingresatos con<br>contrat dans da<br>ento.    | echtuye et f | lesuarrien de Doniel<br>e, y Aldinali mense |
| A Exists in                                                          | tormación regi                                                                                                    | strada en                                                                                                    | Resúmen pera<br>Registra la sur                                                                                                    | ente tipo de<br>ustoria de Re                                    | documento. Al<br>semen sent mo                                      | ingressr or<br>differents                               | eodificar info                                  | emación      | dende esta                                  |
|                                                                      |                                                                                                    |                                                                                                    |                                                                                                    |                                                                  |                                                                     |                                                         |                                                 |              |                                             |
| Ratariaseita (III                                                    |                                                                                                    |                                                                                                    | (00100)                                                                                                    | 10/335                                                           |                                                                     | . Pa                                                    | rodo Tolunane                                   | 301508       |                                             |
| Ratangeola (18)                                                      | Mat may Compo                                                                                                    | dates Page                                                                                                    | Chernel                                                                                                    | 10/334                                                           |                                                                     | . P                                                     | Traductor                                       | 301308       | ht also rarries                             |
| Ratarepoint (1)                                                      | Martine Corpore                                                                                                    | Canal                                                                                                    | The second second secon    | 10.1114                                                          | Murile Natio                                                        |                                                         | Conductor<br>Modern Canada                      | -            | Ari akan merilim                            |
| Ratangeon mi                                                         | Mariana Corea<br>Marian<br>Marian<br>Marian<br>Marian<br>Marian                                                                                                    | Canal<br>Canal<br>Foremand                                                                                                    | thereof<br>the three (41)<br>The Decementary<br>t                                                                                                    | Bono Topi<br>Mana                                                | Morte taxo                                                          | - 100                                                   | Noto Tributate<br>Dendraser<br>Mathrie Cambri   | 301308       | Ar alexe marries                            |
| Ratangesia (III)<br>Nya Douwante                                     | Mid son Corpo<br>Mid son Corpo<br>Mid<br>Mid<br>Mid<br>Mid<br>Mid<br>Mid<br>Mid<br>Mid                                                                                                    | Cana<br>Frequencia<br>Alternation                                                                                                    | there is a constant of the second second sec    | 10111A<br>Bono Toal<br>11808<br>11908                            | Marks 1990<br>10000                                                 | Pa<br>1800<br>1800                                      |                                                 | 302.00       | An okus rusiilas                            |
| Rat angesta                                                          | Martines Congo<br>Martines<br>Martines<br>Martines<br>Martines<br>Martines<br>Martines                                                                                                    | Cana<br>Cana<br>Freeman<br>Freeman                                                                                                    | Spender<br>Stations (H)<br>Tel Desenation<br>1<br>2<br>1                                                                                                    | 10111X                                                           |                                                                     | Pe<br>Pe<br>1800<br>1800<br>1800                        | Note Tributers                                  | 201208       | fri okus rostins                            |
| Rot property (10)                                                    | Marian Corpo<br>Marian<br>Ana<br>Ana<br>Ana<br>Ana<br>Ana<br>Ana<br>Ana<br>Ana<br>Ana<br>A                                                                                                    | Cana<br>Cana<br>Provide<br>Provide<br>Prov | Decide                                                                                                    | 10111A<br>Bono foar<br>11800<br>11900<br>11900                   | Munite Names<br>1000000<br>100000<br>100000                         | Pa<br>Pas<br>TB00<br>TB00<br>TB00<br>TB00<br>TB00       |                                                 |              | ter alexa martian                           |
| Par property - Con-                                                  | Total same Composition<br>Total same Composition<br>Total                                                                                                    | Carlos Page<br>Carlos<br>Processos<br>Processos<br>Processos<br>Processos<br>Processos<br>Processos<br>Processos                                                                                                    | The second<br>Descent of the second second seco | 809334<br>8040 7086<br>11800<br>11800<br>11800<br>11800          | Mutti Neco<br>10000<br>10000<br>10000                               | 1800<br>1800<br>1800<br>1800<br>1800                    | Matrix Canada<br>Matrix Canada<br>Matrix Canada |              | Art oferen eventions                        |
| Rat propertie                                                        | Teleform Complete<br>March Complete<br>March Complete<br>Mar | Cana<br>Cana<br>Freeman<br>Freeman<br>Freeman<br>Freeman<br>Freeman                                                                                                    | Tantana (M)                                                                                                    | 809334<br>Bono hoar<br>11808<br>11808<br>11808<br>11808<br>11808 | Skutte Nave<br>100000<br>100000<br>100000<br>100000                 | 20<br>70<br>700<br>7000<br>7000<br>7000<br>7000<br>7000 |                                                 |              | Pet olivon montion                          |

- Selecciona "Ingreso opcional de ventas diarias" de la imagen del paso 6.
- En caso que lo requieras, modifica los valores del Total Documentos, Monto total del día y canal a editar (notarás que el Monto neto e IVA se calculan automáticamente).

## Paso a Paso VISUALIZAR LOS COMPROBANTES DE PAGO ELECTRÓNICO EN EL **REGISTRO DE COMPRA Y VENTAS (RCV)**

10

12

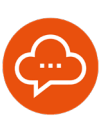

### 9

### **INDICAR MOTIVO**

|                                                   |                                                                                                    |                                                                                                  | _                                                                                                    |                                                        |                                                          |                                                                                                    |                         |                                       | AREA COMMON            |
|---------------------------------------------------|----------------------------------------------------------------------------------------------------|--------------------------------------------------------------------------------------------------|----------------------------------------------------------------------------------------------------|--------------------------------------------------------|----------------------------------------------------------|----------------------------------------------------------------------------------------------------|-------------------------|---------------------------------------|------------------------|
|                                                   |                                                                                                    |                                                                                                  | Modific                                                                                                    | ación inform                                           | sación diarta                                            | mine                                                                                                    | -                       | Ayuda                                 | Contacto               |
| -Consulta Repu                                    | ere de Compre                                                                                                    | p Vorita                                                                                         | Settor a                                                                                                    | pritribupenta,                                         | tever indicar I                                          | 4                                                                                                    |                         |                                       |                        |
|                                                   |                                                                                                    | ENDE                                                                                             | informac                                                                                                    | ion diaria d                                           | e dis 1 can                                              | -                                                                                                    |                         |                                       |                        |
| the column on an and the                          | adminute rate                                                                                                    | de monente a                                                                                     | THE PARTY                                                                                                    | Venter, Information                                    | den beri tenditen i v                                    | a la la se                                                                                                    | a interaction           | n constitues                          | d Flanumen de Finladas |
| nual para ene fipo-de 5<br>6 yendes con Dodebes 1 | contas Euto Pa                                                                                                    | egistro Opca                                                                                     | ne d                                                                                                    | Water Information                                      | the loss managements                                     | Beccip In                                                                                                    | d Control d             | ano de sus ve                         | rise y cálculo mensue  |
|                                                   |                                                                                                    |                                                                                                  |                                                                                                    | Ventue con-less                                        | elas san menuny a petitical por                          | and a state of the state of the |                         |                                       |                        |
|                                                   |                                                                                                    |                                                                                                  |                                                                                                    | City and the second                                    | -                                                        | -                                                                                                    |                         |                                       |                        |
|                                                   |                                                                                                    |                                                                                                  | -                                                                                                    | -                                                      |                                                          | 10000                                                                                                    |                         |                                       |                        |
| A Extate inform                                   | macide rege                                                                                                    | strade en                                                                                        | Personal para                                                                                                    | unter tipo de a                                        | dolograme millor, All I                                  | discase or                                                                                                    | appression.             | r trafformacia                        | in dende esta          |
|                                                   |                                                                                                    |                                                                                                  |                                                                                                    |                                                        |                                                          |                                                                                                    |                         |                                       |                        |
|                                                   |                                                                                                    |                                                                                                  |                                                                                                    |                                                        |                                                          |                                                                                                    |                         |                                       |                        |
|                                                   |                                                                                                    |                                                                                                  |                                                                                                    |                                                        |                                                          |                                                                                                    |                         |                                       |                        |
| References manual                                 |                                                                                                    |                                                                                                  | (201300)                                                                                                    | 10.935                                                 |                                                          | -                                                                                                    | nocio l'inter           | wis 201308                            |                        |
| Ratarigana ( marca                                | -                                                                                                    |                                                                                                  | -spendor                                                                                                    | 10.955                                                 |                                                          | 1                                                                                                    | roco l'iter             | NN 202301                             | Ver ofron montes       |
| Rat anglesse ( ) source<br>Type Documente ( ) two | ana Canada                                                                                                    | lantes Page                                                                                      | (Doració)<br>Theritana (40)                                                                                                    | 10/9/54                                                |                                                          | . 0                                                                                                    | roos Tither<br>Destruce | ata 20220                             | Ver alras montes       |
| References according<br>Type Documentes 1 Tax     | versi<br>se de                                                                                                    | Canal                                                                                            | (person)<br>Decement (4)<br>No Decements                                                                                                    | 10.151A                                                | -                                                        | - 1                                                                                                    | National I              | una 202301                            | Ver olicos mambra      |
| Rat angelos 🤤 monte<br>Nas Documento 👘 Na         | and ann Company<br>States<br>States                                                                                                    | Canal<br>Canal                                                                                   | (Dorston)<br>Decision (43)<br>Tel Decementor<br>1                                                                                                    | 10.015                                                 | Maria Mere<br>10000                                      | - 100                                                                                                    | Note I star             | ara 201301                            | Ver allow members      |
| Ref anglesis (                                    | of even Durages<br>Vertical<br>Gendis<br>Distri<br>Stati<br>Stati                                                                                                    | Canal<br>Canal<br>Property of                                                                    | (Doranti)<br>Textilence (40)<br>Textilence (40)<br>1<br>1                                                                                                    | 10.015                                                 | Mania Iana<br>10000<br>10000                             | - 20<br>1800<br>1800                                                                                                    | and I day               | 201304                                | Ver alcos montes       |
| Roferenses   the                                  | ar an Congo<br>Wente<br>Dist<br>Stat<br>Stat<br>Stat<br>Stat                                                                                                    | Cene<br>Transition<br>Transition                                                                 | Constant<br>Personal (41)<br>Tel Desenation<br>1<br>1<br>1                                                                                                    | 00000<br>0000<br>0000<br>0000<br>0000                  | Mania Mara<br>10000<br>10000                             | - 1900<br>1900<br>1900<br>1900                                                                                                    |                         | 201304                                | Ver alras montes       |
| Ratempina (                                       | Verse<br>Verse<br>Side<br>Side<br>Side<br>Side<br>Side<br>Side<br>Side<br>Sid                                                                                                    | Cana<br>Cana<br>Transition<br>Transition<br>Transition                                           | Specific<br>Decision (d)<br>Tel December<br>1<br>1<br>1<br>1<br>1                                                                                                    | 00.015                                                 | Mana Mere<br>10000<br>10000<br>10000                     | - 200<br>1800<br>1800<br>1800<br>1800                                                                                                    | Matrix I                | 2 2 2 2 2 2 2 2 2 2 2 2 2 2 2 2 2 2 2 | Ver alras mantins      |
| ka ingana j                                       | And another Compared<br>Another Compared<br>An                                                                                             | Canal<br>Transmit<br>Transmit<br>Transmit<br>Transmit<br>Transmit                                | Denotes<br>Denotes<br>Delotes<br>Tel Denotes<br>Tel Denotes<br>Tel<br>Denotes<br>Tel<br>Denotes<br>Tel<br>Denotes<br>Tel<br>Denotes<br>Tel<br>Denotes<br>Tel<br>Tel<br>Denotes<br>Tel<br>Denotes<br>Te | 00.95%                                                 | Mana Mee<br>10000<br>10000<br>10000                      | * * ***<br>***<br>****<br>****<br>****<br>****<br>****<br>*                                                                                                    | Notes Tribut            |                                       | Veralea eventea        |
| Ratempinar<br>Typi Documente – tur                | 1 or an Longo<br>1 or an<br>1 or an<br>1 or a | Sector Page<br>Sector Page<br>Sector<br>Sector<br>Sector<br>Sector<br>Sector<br>Sector<br>Sector | 2009000                                                                                                    | 80955<br>9000 1000<br>11000<br>11000<br>11000<br>11000 | Manasa Masa<br>10000<br>10000<br>10000<br>10000<br>10000 | - Co<br>- Co<br>- 1900<br>- 1900<br>- 1900<br>- 1900<br>- 1900<br>- 1900                                                                                                    | Mater I                 | 2 2 2 2 2 2 2 2 2 2 2 2 2 2 2 2 2 2 2 | Ver obris mentes       |

Cuando modifiques el canal Internet, presiona el icono del lápiz para i 🖊 car el motivo de la modificación de cada día editado.

### CONFIRMACIÓN

| U.8. See información registrada en Resómen para este tipo de documenta. A<br>ingresar o nordicar información desde ester registro la sumatoria de Resúmen será<br>motificada, ¿Exila Begera?                                                                                                    |  |
|----------------------------------------------------------------------------------------------------|--|
|                                                                                                    |  |
| Second Second                                                                                                    |  |
|                                                                                                    |  |
| 10.45 Property 1 11000 10000 1000                                                                                                    |  |
| an in                                                                                                    |  |
| 2010 Fasses 1 1 1100 1000 1000                                                                                                    |  |
| 20-05 attained 1 11080 10000 1000 Preme                                                                                                    |  |
| Beamen H 19.000 19.000 19.000                                                                                                    |  |
| and the second second s |  |

- Para finalizar la modificación, dirígete al final de la página y selecciona "Ingresa/Reemplaza". •
  - Un mensaje emergente te pedirá confirmación.

11

### MODIFICACIÓN REALIZADA

| Image         Image         Image <th< th=""><th></th><th>1000</th><th></th><th></th><th></th><th></th><th></th><th>-</th></th<>                                                                                                    |                                                                                                    | 1000              |            |                             |            |                     |        | -    |
|----------------------------------------------------------------------------------------------------|----------------------------------------------------------------------------------------------------|-------------------|------------|-----------------------------|------------|---------------------|--------|------|
| No.         No.         No. <td>Normal         Normal         Normal&lt;</td> <td>100</td> <td></td> <td></td> <td></td> <td></td> <td></td> <td>2</td> | Normal         Normal         Normal<                                                                                                    | 100               |            |                             |            |                     |        | 2    |
| Image         Image         Image <th< td=""><td>max     max     max     max       max     max     max     max       max     max     max     max       max     max     max     max       max     max     max     max       max     max     max     max       max     max     max     max       max     max     max     max       max     max     max     max</td><td>10.45</td><td>Parateria</td><td></td><td></td><td></td><td></td><td></td></th<>                                                                                                    | max     max     max     max       max     max     max     max       max     max     max     max       max     max     max     max       max     max     max     max       max     max     max     max       max     max     max     max       max     max     max     max       max     max     max     max                                                                                                    | 10.45             | Parateria  |                             |            |                     |        |      |
| mini         mini         1         000         000         mini         1         000         000         mini         1         000         000         mini         1         000         000         mini         1         000         000         mini         1         000         000         mini         1         1         000         000         mini         1         1         000         000         mini         1         1         000         000         mini         1         1         0         1         0         1         1         0         1         1         0         1         1         0         1         1         0         1         1         0         1         1         0         1         1         0         1         1         0         1         1         0         1         1         0         1         1         0         1         1         1         1         1         0         1         1         1         1         1         1         1         1         1         1         1         1         1         1         1         1         1         1         <                                                                                                    | minit     1     1000     1000     1000       minit     3     1000     1000     1000       minit     1     1000     1000     1000       minit     1     1000     1000     1000       minit     1     1000     1000     1000       minit     1     1000     1000     1000       minit     1     1000     1000     1000       minit     1     1000     1000     1000       minit     1     1000     1000       minit     1     1000     1000       minit     1     1000     1000       minit     1     1000     1000       minit     1     1000     1000       minit     1     1000     1000       minit     1     1000     1000       minit     1     1000     1000       minit     1     1000     1000       minit     1     1000     1000       minit     1     1000     1000       minit     1     1000     1000       minit     1     1000     1000       minit     1     1000     1000                                                                                                    | 29 38)<br>2003    | ament      |                             |            |                     |        |      |
| Image         Image         Image <th< td=""><td>max         mm         1         100         000         mm2         mm2         m2         m2         m2         m2         m2         m2         m2         m2         m2         m2         m2         m2         m2         m2         m2         m2         m2         m2         m2</td><td>1010</td><td>Passoca</td><td></td><td>++980</td><td>10000</td><td>1980</td><td></td></th<>                           | max         mm         1         100         000         mm2         mm2         m2         m2         m2         m2         m2         m2         m2         m2         m2         m2         m2         m2         m2         m2         m2         m2         m2         m2         m2                                                                                                    | 1010              | Passoca    |                             | ++980      | 10000               | 1980   |      |
| 1         1         100         500         500           1         100         500         500         100           1         100         500         500         100           Name         1         100         500         500           System         1         1000         500         500           System         1         1000         500         500                                                                                                    | Image: State of the state of the s                          | 162.495.<br>25825 | And a      |                             | 11980      | 13030               | 1980   |      |
| minimum         1         1100         1000         1000         Permai di anticologia           National         10         1000         1000         1000         Permai di anticologia           Registra attaciante para dia 1 hidd disconnentico, 1 monto tatal 1000         1         1         1         1         1         1         1         1         1         1         1         1         1         1         1         1         1         1         1         1         1         1         1         1         1         1         1         1         1         1         1         1         1         1         1         1         1         1         1         1         1         1         1         1         1         1         1         1         1         1         1         1         1         1         1         1         1         1         1         1         1         1         1         1         1         1         1         1         1         1         1         1         1         1         1         1         1         1         1         1         1         1         1         1         1<                                                                                                    | mini         1         1000         1000         1000         1000         1000         1000         1000         1000         1000         1000         1000         1000         1000         1000         1000         1000         1000         1000         1000         1000         1000         1000         1000         1000         1000         1000         1000         1000         1000         1000         1000         1000         1000         1000         1000         1000         1000         1000         1000         1000         1000         1000         1000         1000         1000         1000         1000         1000         1000         1000         1000         1000         1000         1000         1000         1000         1000         1000         1000         1000         1000         1000         1000         1000         1000         1000         1000         1000         1000         1000         1000         1000         1000         1000         1000         1000         1000         1000         1000         1000         1000         1000         1000         1000         1000         1000         1000         10000         1000         1000         1                                                                                                    | 20.00             | Peneta     |                             | TTHE       | 13808               | 1800   |      |
| Seasone 4 19.00 19.00 19.00<br>Ingratu/Hamplan Econy percent on annum<br>Hagina actualizado para da 1 tutal disconnecion 1 monto tutal 1900                                                                                                    | Readers 10 10.00 10.00 10.00<br>Register actual control of the production of the control of the Charleson of the Charleson of t | 21.48             | mont       |                             | ++980      | 10808               | 1980   |      |
| Ney voca Week regularia. Exterior particular antimicar<br>Haginatina antimicipado paras día: 1 total disconnention; 1 monto instal 1960                                                                                                    | Registra Photopeta<br>Registra astraticulo para de 11 tuial discontentos 1 monto sula 1990<br>Rescrimo menso di Actualizato                                                                                                    | feeline           | e          |                             | 10.00      | 100.000             | 11.000 |      |
| Physics interests and Archiveling only a                                                                                                    | Theorem and the state of the state of the st   |                   | Tingates a | Ingressive<br>Isailcodo par | ede (1 ker | iner particità en l |        | 1960 |

- Al final de la página, se muestran los valores que fueron modificados.
- Selecciona "Volver pantalla anterior" para volver al menú principal.

### COMPROBACIÓN DEL CAMBIO

| SII Internet                                                                                                    | MiSi                                                                            | Servicios online *                                                                                           | Ayuda Contact                                 |
|----------------------------------------------------------------------------------------------------|---------------------------------------------------------------------------------|----------------------------------------------------------------------------------------------------|-----------------------------------------------|
| Home - Consulta Negethi de Compre y Ver                                                                                                    | A4                                                                              |                                                                                                    |                                               |
| RESUMEN EN REGISTRO D                                                                                                    | E VENTA                                                                         |                                                                                                    |                                               |
| En esta pógina un escenio autorizado puedo o                                                                                                    | enter et epunet-de un Registra de Verta                                         | Adende puede ingreser la información con                                                                     | repordents de documentos que mi               |
| pueders ter cacutation.                                                                                                    |                                                                                 |                                                                                                    |                                               |
| El aciudiz-si información registrata an form                                                                                                    | e diaria para ante tipo de documento, al                                        | ingress a multiple information deute-                                                                        | eris pantalia al Resuman sant                 |
| controlate p to be continents to tarte of                                                                                                    | ins ingressis marins.                                                           |                                                                                                    |                                               |
|                                                                                                    |                                                                                 |                                                                                                    |                                               |
| Response manual in                                                                                                    |                                                                                 | Operation VD4Dk                                                                                              |                                               |
|                                                                                                    |                                                                                 | Two Descents - Total size Connects                                                                           |                                               |
| Farox Tricker's Later                                                                                                    |                                                                                 |                                                                                                    | antes Page Discharge (40)                     |
| Ferrore Tributeria agrama                                                                                                    |                                                                                 | Total and per const do weeks                                                                                 | eres O pares . Verseguest                     |
| Farces Tourists attant<br>Marines de Doornestila<br>Esperanteurs Farenas                                                                                    |                                                                                 | Nonamon per canal de verde 🗌 👝 Pres<br>Mantes Exercise                                                       | most () bloom  Andori (all)                   |
| Farcos Tricineto I III III<br>Marterio de Discartantico<br>Dipensaciones, Farendes<br>Marterio Narca                                                        | 10<br>1<br>100000                                                               | Nonamon per canal de rental O Pres<br>Mantes Ramana<br>Teal Monte NA                                         | and C been Address (4)                        |
| Persona Televania attanta<br>Marenen de Discontentido<br>Cigenacionen Families<br>Marenes Marco<br>Tinge Marco                                              | 10<br>10<br>10<br>10<br>10<br>10<br>10<br>10<br>10<br>10<br>10<br>10<br>10<br>1 | Penamen per cente de rente<br>Orden Ramine<br>Telar Monte NA.<br>Telar Monte NA.                             | anna () Inner 🔹 Anton hait<br>0<br>1000)<br>0 |
| Ferrore Trockers access<br>Names & Doornentile<br>Operations, Foreike<br>Ments Name<br>Trachtung Hol Page<br>Selecting 1021                                 | 10<br>10<br>10<br>10<br>10<br>10<br>10<br>10<br>10<br>10<br>10<br>10<br>10<br>1 | Penumen per centre les entre<br>Mentes Exercises<br>Trais Monte NA.<br>Statu de Inha County de Terceco       | and C Hard Colored (19)                       |
| Periodo Fisikanesis aztatat<br>Mariney de Doosrinettinis<br>Digenergionent, Frankler<br>Mariney Markingen<br>Tatast Nationey Mak Pergen<br>Stalatisey KERTE | 10<br>10<br>10<br>10<br>10<br>10<br>10<br>10<br>10<br>10<br>10<br>10<br>10<br>1 | Panamen per catal le venits () () Per<br>Mente Earnin ()<br>Teat Anni (M)<br>Teat de Ma Cuerra de Tercera () | and Fage (Balance (B) )                       |

A continuación, podrás comprobar que los campos fueron actualizados con la información que acabas de corregir.